## Step 1:

Open your Internet Browser and In put your router's IP (Default- 192.168.1.1). Username and Password- admin

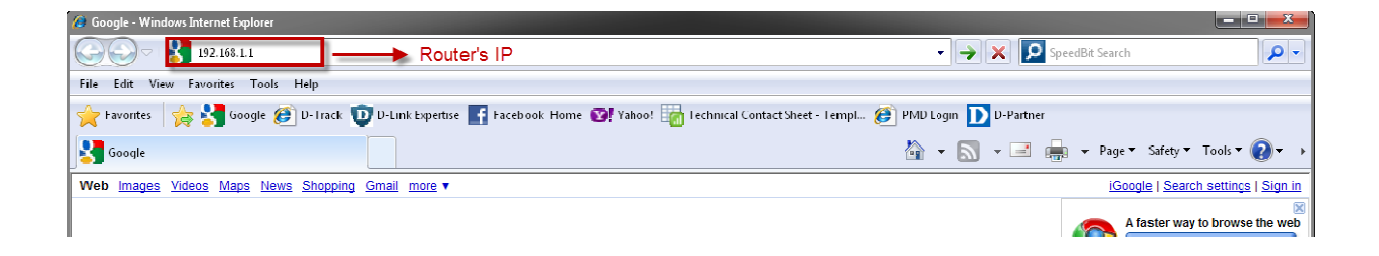

## Step 2:

Once Logged on Click Management followed by Update Software

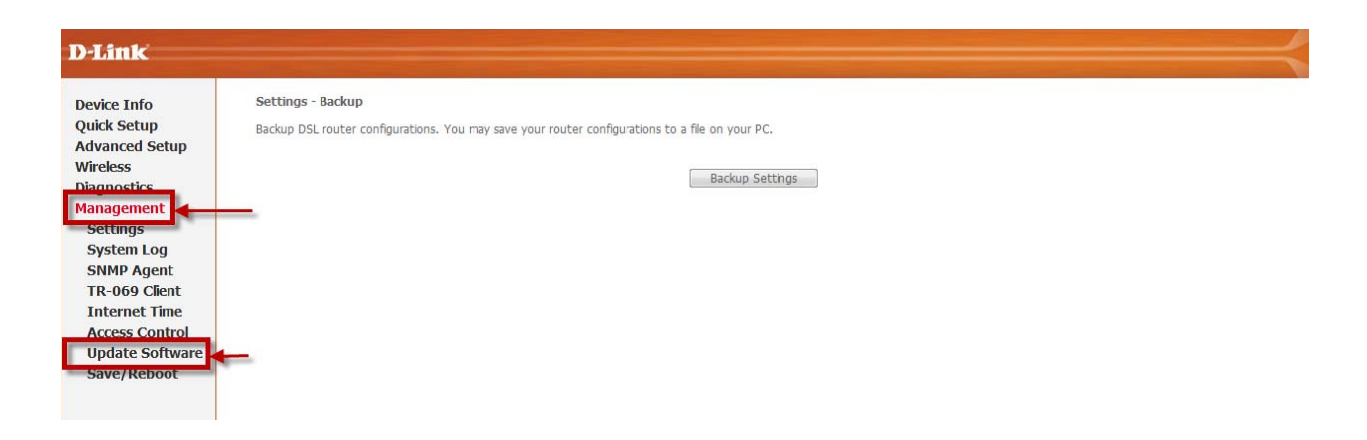

Step 3:

Click on Browse and browse to the Firmware on your computer, then Click on Update Software.

Document Compiled by M. Truter – D-Link South Africa

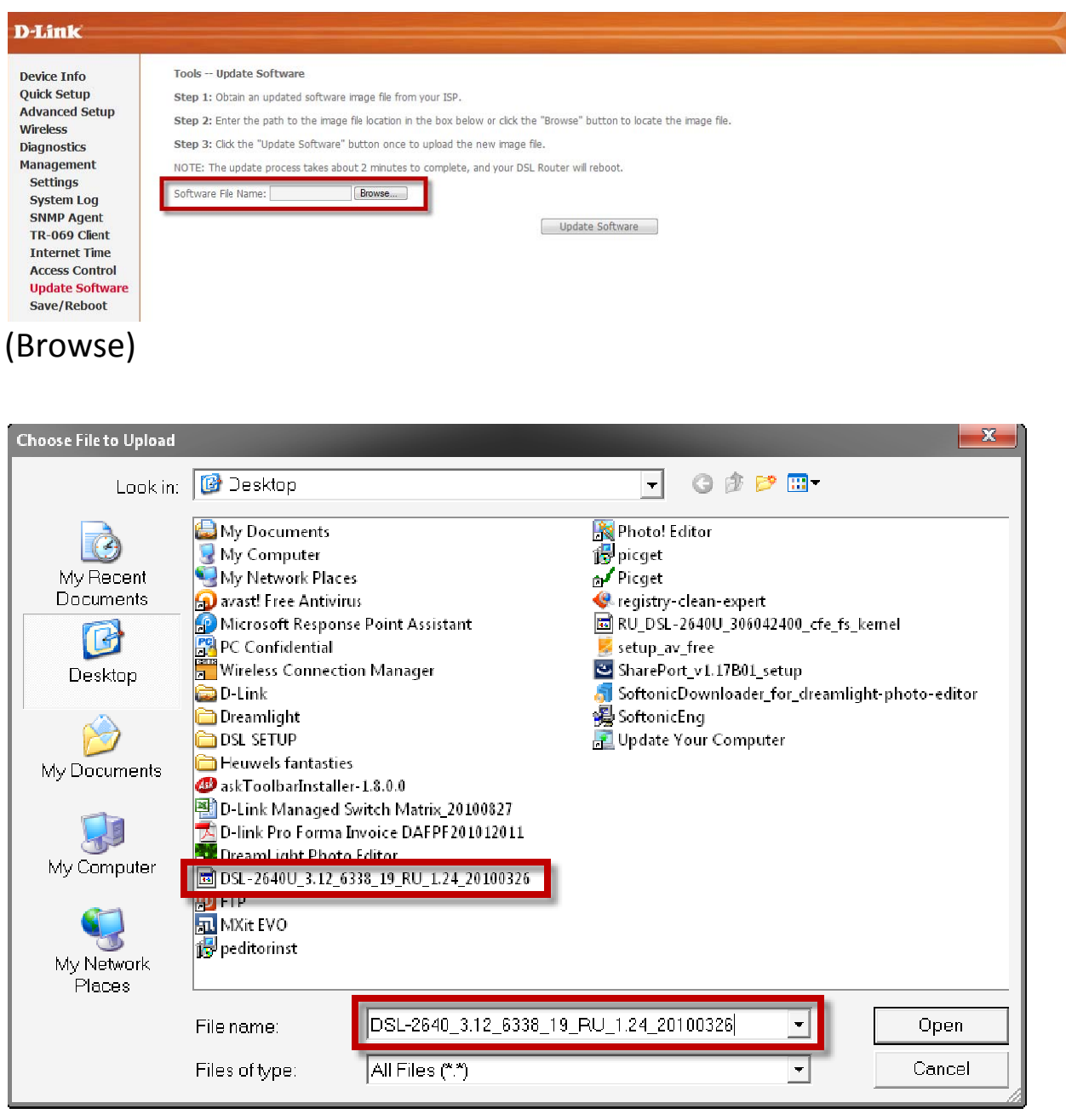

(Select Firmware)

| D-Link                                                                                                    |                                                                                                    |
|----------------------------------------------------------------------------------------------------|----------------------------------------------------------------------------------------------------|
| Device Info<br>Quick Setup<br>Advanced Setup<br>Wireless<br>Diagnostics<br>Management<br>Settings<br>System Log<br>SNMP Agent<br>TR-069 Client<br>Internet Time<br>Access Control<br>Update Software<br>Save/Reboot | Tools Update Software<br>Step 1: Obtain an updated software image file from your ISP.<br>Step 2: Enter the path to the image file location in the box below or click the "Browse" button to locate the image file.<br>Step 3: Click the "Update Software" button once to upload the new image file.<br>NOTE: The update process takes about 2 minutes to complete, and your DSL Router will reboot.<br>Software File Name: C:\Documents at Browse |

## (Update Software)

| D-Link                                                                                                    |                                                                                                    |
|----------------------------------------------------------------------------------------------------|----------------------------------------------------------------------------------------------------|
| Device Info<br>Quick Setup<br>Advanced Setup<br>Wireless<br>Diagnostics<br>Management<br>Settings<br>System Log | DSL Router Update<br>Uploading is in progress. The DSL Router will reboot upon completion. This process will take about 2 minutes.<br>Close the DSL Router configuration window and wait for 2 minutes before reopening you web browser.If necessary, reconfigure your PC's IP address to match your new configuration. |
| SNMP Agent<br>TR-069 Client<br>Internet Time<br>Access Control<br>Update Software<br>Save/Reboot                |                                                                                                    |

## Step 4:

After Firmware has been Updated Click on Management followed By save/Reboot and then save and Reboot

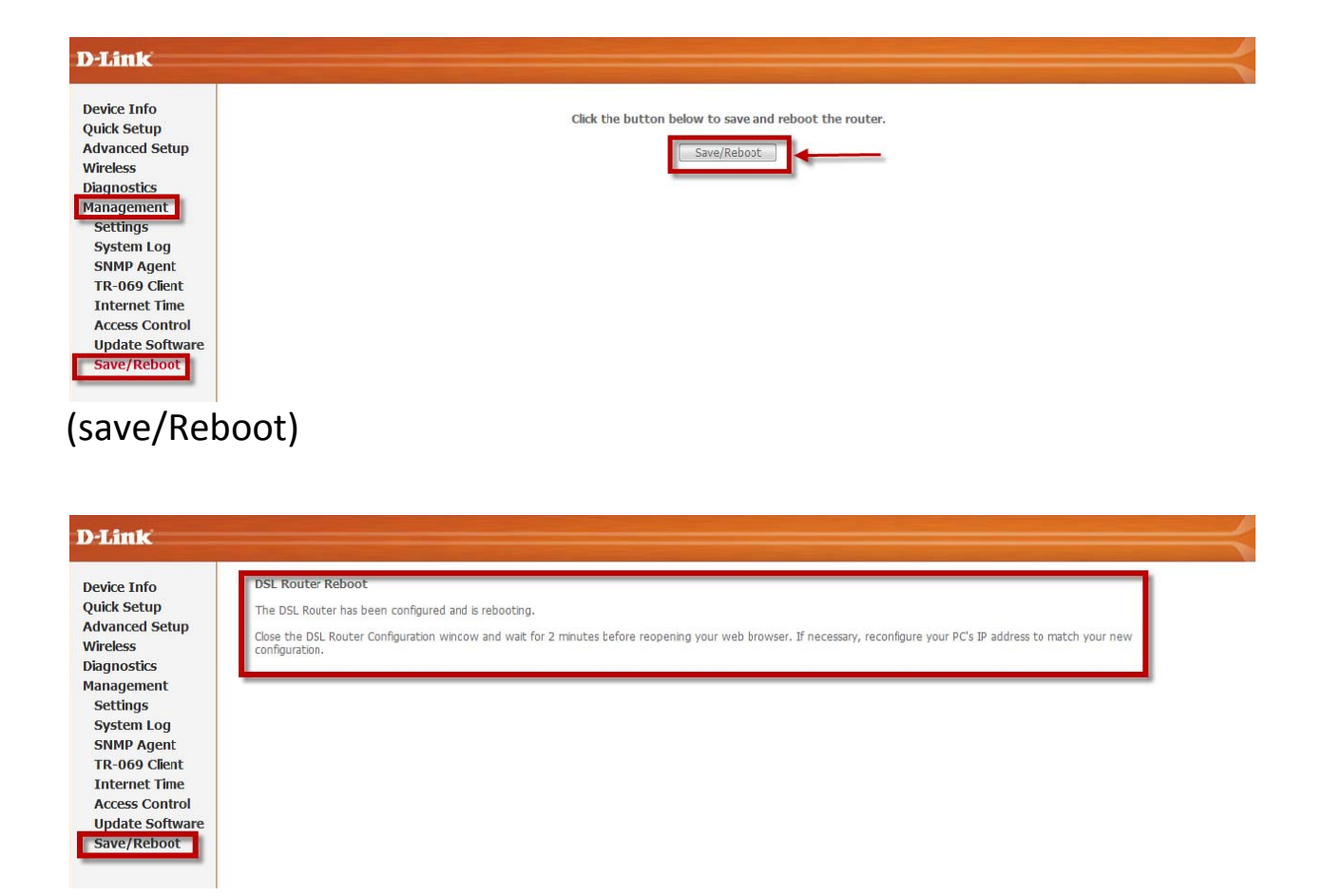

New Firmware has now successfully been Loaded.